## **USERS GUIDE TO HITACHI FE-SEM**

(NB, if you move hardware detectors (BSE&EBSD) during operation, HV must be turn off first)

- 1. Press Ctrl+Alt+1.
- 2. Log in to the PC-SEM computer with your personal password.
- 3. Fill in the log. Remember to write in your project number.
- 4. Make sure that the sample table is in exchange position. X=40, Y=25, Z (Working distance)= 15, Tilt and Rotation =  $0^{\circ}$ . Z, Tilt and Rotation can only be reset manually, use the « home » button to reset X and Y.
- 5. Make sure that the backscatter detector is pulled out.
- 6. In the panel under the column, make sure that SC. AIR LOCK is in close position.
- 7. Put on gloves.
- 8. Assemble the sample holder, and make sure that the sample does not exceed the mark on the height gauge.
- 9. Push the « AIR » button to open the Sample Exchange Chamber (SEC).
- 10. Fasten the sample holder to the installing bar and place it in the SEC with a click.
- 11. Close the SEC and push the « EVAC » button to evacuate the SEC.
- 12. Take off your gloves and throw them in the garbage.
- 13. Flashing SEC means you can open the valve between the Sample Exchange Chamber (SEC) and the Sample Chamber (SC).
- 14. Place the sample holder in the clips on the stage. Loosen the installing bar and pull it out of the SC (click).
- 15. Close the valve between SEC and SC.
- 16. Set SC. AIR LOCK from CLOSE to AUTO OPEN.
- 17. Choose acceleration voltage in the menu « Setup HVControl». Start the microscope high voltage with the « ON » button.
- 18. Choose the signal from the SE detector. 2

\$

- 19. Adjust brightness and contrast.
- 20. Choose probe current.
- 21. Choose your working distance (SE : min. 5mm, BSE2: min. 8mm)
- 22. Focus first at low magnification then at high magnification.
- 23. Adjust astigmatism with the sample at high magnification first with the focus then with the stigmators (x and y) and finally with the focus again.
- 24. If you are not satisfied with the resolution, open the alignment window and follow the alignment procedure using the alignment x/y handles.
- 25. To get an image, push HRCapture. To set image parameters go to "image HRCapture".
- 26. Save the image to the D-directory or map your network drive and save it there.
- 27. To finish, turn off the Accelerating voltage.
- 28. Turn the AIR LOCK VALVE from AUTO OPEN to CLOSE.
- 29. If you have used the BSE2-detector or the EBSD-detector you must move them back.
- 30. Set the stage in exchange position (X, Y, Z, R and T).
- 31. Put on gloves, open the valve between SC and SEC and take the sample out in the SEC with the installing bar.
- 32. Close the valve between SC and SEC and push AIR to open the SEC.
- 33. Take the sample out of the SEC, loosening it from the installing bar, close the SEC and push EVAC to evacuate the SEC.
- 34. Log out of the computer (make a note in the log if you've had trouble with the equipment)
- 35. Turn off the computer screen and throw the glows in the garbage.

## **USERS GUIDE TO HITACHI FE-SEM**

## (NB, if you move hardware detectors (BSE&EBSD) during operation, HV must be turn off first)

- 36. Press Ctrl+Alt+1.
- 37. Log in to the PC-SEM computer with your personal password.
- 38. Fill in the log. Remember to write in your project number.
- 39. Make sure that the sample table is in exchange position. X=40, Y=25, Z (Working distance)= 15, Tilt and Rotation = 0°. Z, Tilt and Rotation can only be reset manually, use the « home » button to reset X and Y.
- 40. Make sure that the backscatter detector is pulled out.
- 41. In the panel under the column, make sure that SC. AIR LOCK is in close position.
- 42. Put on gloves.
- 43. Assemble the sample holder, and make sure that the sample does not exceed the mark on the height gauge.
- 44. Push the « AIR » button to open the Sample Exchange Chamber (SEC).
- 45. Fasten the sample holder to the installing bar and place it in the SEC with a click.
- 46. Close the SEC and push the « EVAC » button to evacuate the SEC.
- 47. Take off your gloves and throw them in the garbage.
- 48. Flashing SEC means you can open the valve between the Sample Exchange Chamber (SEC) and the Sample Chamber (SC).
- 49. Place the sample holder in the clips on the stage. Loosen the installing bar and pull it out of the SC (click).
- 50. Close the valve between SEC and SC.
- 51. Set SC. AIR LOCK from CLOSE to AUTO OPEN.
- 52. Choose acceleration voltage in the menu « Setup HVControl». Start the microscope high voltage with the « ON » button.
- 53. Choose the signal from the SE detector. 2

\$

- 54. Adjust brightness and contrast.
- 55. Choose probe current.
- 56. Choose your working distance (SE : min. 5mm, BSE2: min. 8mm)
- 57. Focus first at low magnification then at high magnification.
- 58. Adjust astigmatism with the sample at high magnification first with the focus then with the stigmators (x and y) and finally with the focus again.
- 59. If you are not satisfied with the resolution, open the alignment window and follow the alignment procedure using the alignment x/y handles.
- 60. To get an image, push HRCapture. To set image parameters go to "image HRCapture".
- 61. Save the image to the D-directory or map your network drive and save it there.
- 62. To finish, turn off the Accelerating voltage.
- 63. Turn the AIR LOCK VALVE from AUTO OPEN to CLOSE.
- 64. If you have used the BSE2-detector or the EBSD-detector you must move them back.
- 65. Set the stage in exchange position (X, Y, Z, R and T).
- 66. Put on gloves, open the valve between SC and SEC and take the sample out in the SEC with the installing bar.
- 67. Close the valve between SC and SEC and push AIR to open the SEC.
- 68. Take the sample out of the SEC, loosening it from the installing bar, close the SEC and push EVAC to evacuate the SEC.
- 69. Log out of the computer (make a note in the log if you've had trouble with the equipment)
- 70. Turn off the computer screen and throw the glows in the garbage.